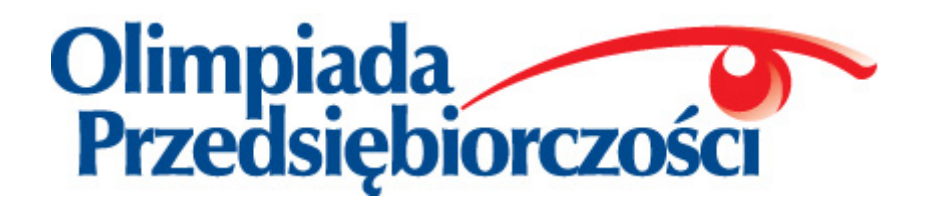

Instrukcja

## www.olimpiada.edu.pl

Październik 2016

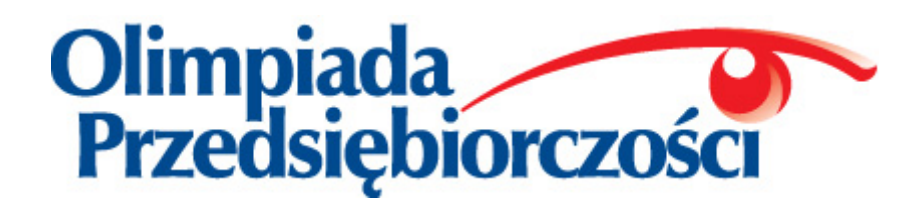

Rejestracja szkoły i zawodników odbywa się drogą elektroniczną na stronie internetowej Olimpiady **www.olimpiada.edu.pl** oraz drogą tradycyjną, według poniższego harmonogramu.

| <b>Krok 1</b><br>Rejestracja<br>szkoły    | <b>1–31 października 2016 r.:</b> elektroniczna rejestracja szkoły poprzez stronę<br><u>www.olimpiada.edu.pl</u> , wraz z podaniem składu Komisji Szkolnej i danych imiennych<br>zawodników. "Zgłoszenie Szkoły" wygenerowane podczas rejestracji należy wydrukować (w<br>dwóch egzemplarzach).                                       |
|-------------------------------------------|----------------------------------------------------------------------------------------------------|
| <b>Krok 2</b><br>Przesłanie<br>zgłoszenia | <b>do 31 października 2016 r.:</b> jeden egzemplarz "Zgłoszenia Szkoły", podpisany przez dyrektora szkoły i przewodniczącego Komisji Szkolnej oraz ostemplowany pieczęcią szkoły, należy wysłać listem poleconym (priorytetem, decyduje data stempla pocztowego) do właściwego Komitetu Okręgowego. Drugi egzemplarz proszę zachować. |

Aby proces rejestracji szkoły przebiegł sprawnie, przed rozpoczęciem procesu rejestracji proszę przygotować drukarkę, pieczęć szkoły oraz następujące dane:

- **Pełne dane szkoły** (pełna nazwa z patronem szkoły, adres, kod pocztowy, numer telefonu i faksu, adres e-mail, adres www szkoły, nazwisko i tytuł naukowy dyrektora szkoły),
- **Skład Komisji Szkolnej** na eliminacje szkolne Olimpiady Przedsiębiorczości (dane osobowe 3 członków Komisji, w tym przewodniczącego oraz ich tytuły naukowe),
- Dane osoby zgłaszającej (w tym nr telefonu, adres e-mail),
- **Dane imienne zawodników**, którzy wezmą udział w eliminacjach szkolnych Olimpiady (imię, nazwisko, klasa, telefon, e-mail, nazwisko opiekuna merytorycznego).

UWAGA! Dane szkoły wpisane do formularza będą użyte do ogłaszania wyników zawodników oraz do wydruku dyplomów i zaświadczeń dla zawodników i opiekunów. Proszę starannie wprowadzić dane i upewnić się, czy są kompletne i bezbłędne. Dziękujemy ©

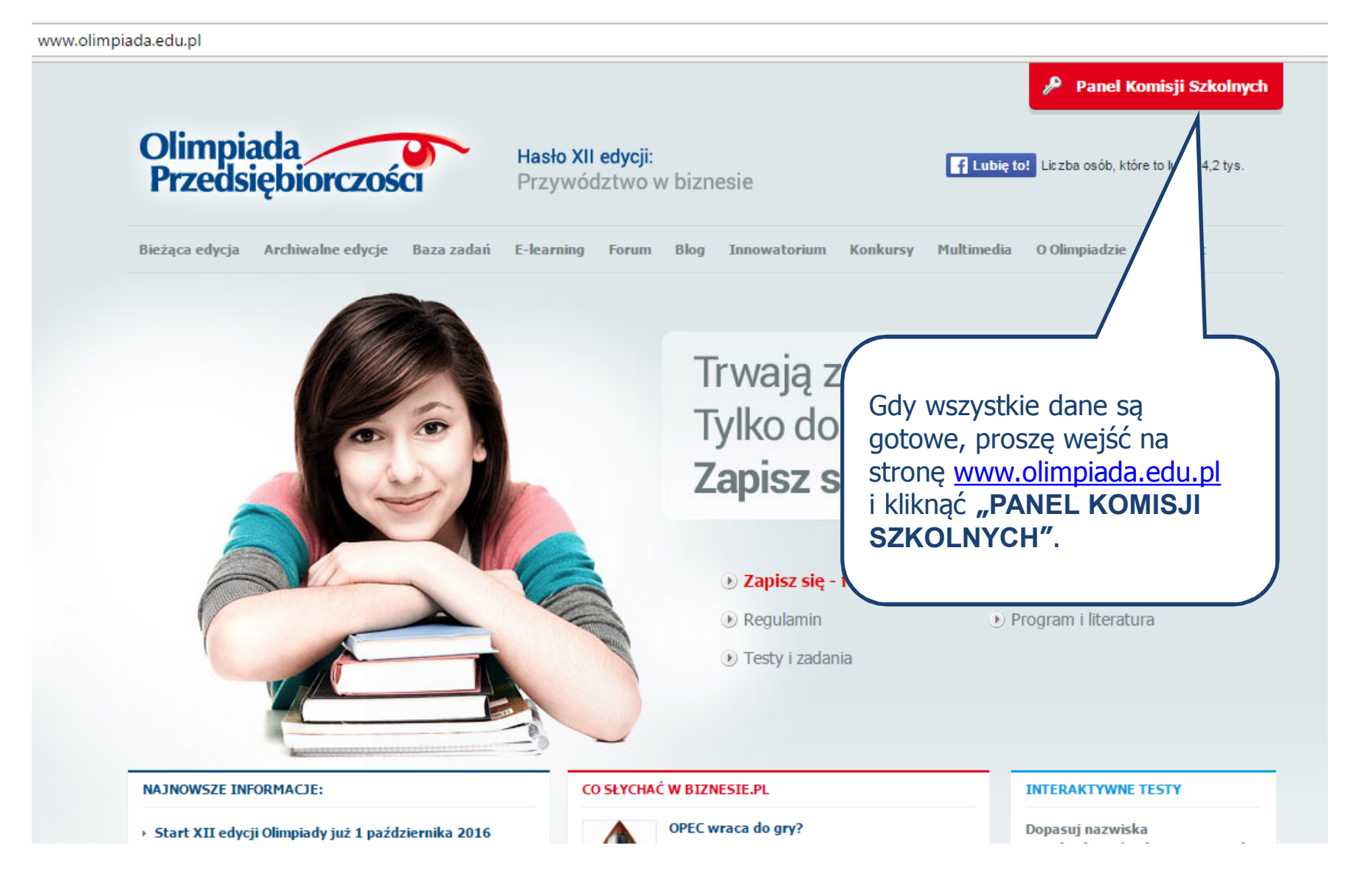

# Olimpiada Przedsiębiorczości

#### Logowanie 1

| _      |    |   |     |
|--------|----|---|-----|
| $\sim$ | ~  |   | n   |
|        |    | н |     |
| ~      | 23 | ٠ | ••• |

| - | -          |  |
|---|------------|--|
| • | -          |  |
|   |            |  |
|   |            |  |
|   | <b>~</b> 1 |  |
|   | -          |  |
|   |            |  |

hasło

Zaloguj

Problemy z logowaniem? - kliknij

#### Panel Komisji Szkolnych

Rejestracja

Szanowni Państwo,

Informujemy, że od 1 do 31 października trwają zgłoszenia do XII edycji Olimpiady Przedsiebiorczości. Szkołe i uczniów zgłasz aczyciel (nie uczniowie).

#### Jeżeli szkoła nie została jeszcze zgłoszona do XII edycji, proszę przejść do FORMULARZA ZGŁOSZENIOWEGO.

Przypominamy, że do każdej edycji Olimpiady obowiązuje oddzielna rejestracja. Dlatego bez względu na to, czy szkoła brała udział w poprzednich edycji Olimpiady, należy ją zgłosić do XII edycji poprzez powyższy formularz.

Jeżeli szkoła została już zgłoszona do XII edycji Olimpiady, prosimy o zalogowanie się w polu po lewej stronie, w celu podania danych uczniów lub wydrukowania zgłoszenia.

\*\*\*

WAŻNE INFORMACJE DLA OSOBY ZGŁASZAJĄCEJ:

1. PROCEDURA. Aby prawidłowo zgłosić szkołę należy:

 1-31 października 2016 r. - zgłosić szkołe poprzez powyższy formularz zgłoszeniowy, podając: skład Komisji Szkolnej i dane imienne zawodników, a następnie wydrukować w dwóch egzemplarzach zgłoszenie wygenerowane podczas rejestracji, ostemplować je pieczecia szkoły i złożyć stosowne podpisy (dyrektora szkoły i przewodniczącego Komisji Szkolnej);

Hasło XII Edycji: Przywództwo w biznesie

W celu rozpoczęcia rejestracji, proszę wejść do FORMULARZA ZGŁOSZENIOWEGO.

| limpiada<br>rzedsiębioro                                                                                                    | ZOŚCI                                                                                                    | Hasło XII Edycji:<br>Przywództwo w biznesie                                                                                                    |
|----------------------------------------------------------------------------------------------------|----------------------------------------------------------------------------------------------------|----------------------------------------------------------------------------------------------------|
| Zgłoszenie szkoły                                                                                                    |                                                                                                    |                                                                                                    |
| by proces rejestracji szkoły przej<br>Pełne dane szkoły (pełna nazw<br>Skład Komisji Szkolnej na elim<br>Dane osoby zgłaszającej (w ty<br>Dane imienne zawodników, kt | viegł sprawnie, przed rozpoczęciem proszę przygotować druł<br>a z patronem szkoły, adres, kod pocztowy, numer telefonu i fa<br>inacje szkolne Olimpiady Przedsiębiorczości (dane osobo<br>m nr telefonu, adres e-mail),<br>órzy wezmą udział w eliminacjach szkolnych Olimpiady ( | (arkę, pieczęć szkoły oraz następujące dane:<br>iksu, adres e-mail, adres www szkoły, nazwisko i tytuł naukowy dyrektora szkoły),<br>we 3 członków Komisji, w tym przewodniczącego oraz ich tytuły naukowe),<br>jimię, nazwisko, klasa, telefon, e-mail, nazwisko opiekuna merytorycznego). |
| Wybór szkoły<br>rosimy wybrać województwo, mie                                                                                                    | ijscowość (pocztę) i szkolę.                                                                                                    |                                                                                                    |
|                                                                                                    |                                                                                                    |                                                                                                    |
| Województwo                                                                                                    | - wybierz -                                                                                                    |                                                                                                    |
| Okręg Olimpiady                                                                                                    | - wybierz województw                                                                                                    |                                                                                                    |
| Miejscowość (poczta)                                                                                                    | - wybierz województwo                                                                                                    |                                                                                                    |
| Pełna nazwa szkoły                                                                                                    | - wybierz miasto -                                                                                                    |                                                                                                    |
|                                                                                                    | Najpierw <b>proszę wy</b><br>w którym znajduje się<br>automatycznie pojaw<br>przypisana oraz rozwi                                                                                                    | brać z listy województwo,<br>ę szkoła. W polu poniżej<br>i się okręg, do którego jest ona<br>ijana lista miejscowości (wg poczty).                                                                                                    |

| głoszenie szkoły                                                                                                    |                                                                                                    |
|----------------------------------------------------------------------------------------------------|----------------------------------------------------------------------------------------------------|
| by proces rejestracji szkoły przel<br>Pełne dane szkoły (pełna nazw:<br>Skład Komisji Szkolnej na elim<br>Dane osoby zgłaszającej (w ty | Po wybraniu miejscowości, pojawi się<br>Po wybraniu miejscowości, pojawi się<br>lista zlokalizowanych w niej szkół.<br>Proszę wybrać swoją szkołę. |
| in bor or interest                                                                                                    |                                                                                                    |
| osimy wybrać województwo, mie<br>Nojewództwo                                                                                            | scowość (pocztę) i szkołę.                                                                                                    |
| osimy wybrać województwo, mie<br>Województwo<br>Okreg Olimpiady                                                                         | scowość (pocztę) i szkołę.<br>Świętokrzyskie  Uniwersytet Ekonomiczny w Katowicach                                                                 |
| osimy wybrać województwo, mie<br>Województwo<br>Okręg Olimpiady<br>Miejscowość (poczta)                                                 | scowość (pocztę) i szkołę.<br>świętokrzyskie  Uniwersytet Ekonomiczny w Katowicach Kielce                                                          |
| rosimy wybrać województwo, mie<br>Województwo<br>Okręg Olimpiady<br>Miejscowość (poczta)<br>Pełna nazwa szkoły                          | scowość (pocztę) i szkołę.<br>świętokrzyskie  Uniwersytet Ekonomiczny w Katowicach Kielce - wybierz szkołę -                                       |

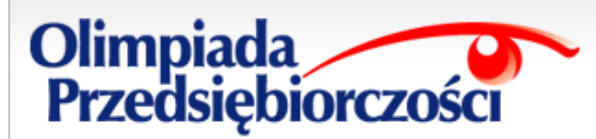

#### Zgłoszenie szkoły

#### II. Dane Szkoły

Prosimy potwierdzić, czy wybrano odpowiednią szkolę. Jeżeli część danych szkoły jest blędna lub nieaktualna, na kolejnej

### Hasło XII Edycji: Przywództwo w biznesie

Gdy pojawią się szczegółowe dane wybranej szkoły – proszę sprawdzić czy się zgadzają. Jeżeli to nie jest właściwa szkoła, proszę wrócić do poprzedniej strony za pomocą przycisku "**Wybierz inną szkołę**".

| Województwo                              | świętokrzyskie                                            | przy  |
|------------------------------------------|-----------------------------------------------------------|-------|
| Okręg Olimpiady                          | Uniwersytet Ekonomiczny w Katowicach                      |       |
| Pełna nazwa szkoły                       | II Liceum Ogólnokształcące im. J. Śniadeckiego w Kielcach |       |
| Miejscowość (poczta)                     | Kielce                                                    |       |
| Kod pocztowy                             | 25-366                                                    |       |
| Ulica                                    | ul. Śniadeckich 9                                         |       |
| Miejscowość, jeśli inna niż poczta       | KIELCE                                                    |       |
| E-mail szkoły                            |                                                           |       |
| Telefon                                  | 04136876159                                               | leże  |
| Faks                                     | 0413680639                                                | pros  |
| Strona www                               | sniadek.pl                                                | klika |
| Dyrektor (tytuł naukowy, imię, nazwisko) | mgr Bożena Potocka                                        | nast  |
|                                          |                                                           | nonr  |

« Wybierz inną szkołę To jest ta szkoła 🐆

Jeżeli jest to odpowiednia szkoła, proszę zaakceptować jej dane klikając "**To jest ta szkoła**". Na następnej stronie będzie możliwość poprawy tych danych, jeśli są błędne lub niepełne.

|                                                                                                    | Płeć                                                                                  | Tytuł naukowy Imię                                                                | Nazwisko                                                                                                    |
|----------------------------------------------------------------------------------------------------|---------------------------------------------------------------------------------------|-----------------------------------------------------------------------------------|----------------------------------------------------------------------------------------------------|
| Skład Komisji Szkolnej                                                                                                    | Przewodniczący: Pani 🔻                                                                | mgr v                                                                             | W tym kroku należy uzupełnić<br>dane Komisji Szkolnej, podać                                                  |
|                                                                                                    | Członek Komisji:                                                                      | mgr 🔻                                                                             | liczbę zgłaszanych uczestników<br>oraz wszystkie osoby, które są                                              |
| Liczba uczestników<br>Opiekun merytoryczny uczniów                                                                                             | Prosimy o podanie pełnej listy opieku<br>tych danych nie będzie już możliwa w<br>Imię | inów merytorycznych (pamiętając<br>w kolejnym kroku.<br>Nazwisko                  | opiekunami merytorycznymi<br>uczniów. Proszę pamiętać, że<br>uczeń może mieć tylko jednego<br>opiekuna.       |
|                                                                                                    | 🕂 dodaj opiekuna                                                                      |                                                                                   |                                                                                                    |
| Osoba zgłaszająca - członek Komisji<br>Szkolnej                                                                                                | Płeć Tytuł naukowy Pani ▼ mgr ▼ Telefon kontaktowy (komórka - tylko                   | Imię                                                                              | Tutaj proszę podać poprawny,<br>działający adres e-mail.                                                      |
|                                                                                                    | E-mail:                                                                               |                                                                                   | Tego adresu będziemy używać<br>do kontaktowania się ze<br>Zgłaszającym we wszystkich<br>sprawach zwiazapych z |
| <ul> <li>Oświadczam, że zapoznałem/am się z F</li> <li>Wyrażam zgodę na otrzymywanie inform<br/>elektroniczną" na mój adres e-mail.</li> </ul> | legulaminem Olimpiady Przedsiębiorczo:<br>nacji związanych z "Olimpiadą Przedsięb     | ści i zobowiązuję się do jego prze<br>piorczości" w trybie art. 10 pkt 2 Ustawy z | Olimpiadą. Na ten adres<br>również zostaną wysłane dane<br>do logowania.                                      |

#### IV. Potwierdzenie danych

Osoba zgłaszająca - członek Komisji Szkolnej

Prosimy o sprawdzenie wprowadzonych danych szkoły, Komisji Szkolnej i Zgłaszającego oraz w razie potrzeby o ich poprawienie.

Płeć, tytuł naukowy, imlę, nazwisko Pani mgr Monika Glab

111222333

« Popraw dane Zapisz dane i przejdź do następnego kroku »

mglab@sgh.waw.pl

Telefon kontaktowy:

E-mail:

Uwaga! Szkoła nie została jeszcze zarejestrowana. To nie jest jeszcze formularz do wydrukowania. Prosimy zapisać dane.

| Województwo                        | świętokrzyskie        |            |                     |            |          |    |              |       |          |                      |    |
|------------------------------------|-----------------------|------------|---------------------|------------|----------|----|--------------|-------|----------|----------------------|----|
| Okręg Olimpiady                    | Uniwersytet Ekonomic  | ozny w Ka  | atowicach           |            |          |    |              |       |          |                      |    |
| Pełna nazwa szkoły                 | II Liceum Ogólnokszta | iłcące Im. | . J. Šnladecklego v | v Kleicach |          |    |              |       |          |                      |    |
| Mlejscowość (poczta)               | Kleice                |            |                     |            |          |    |              |       |          |                      |    |
| Kod pocztowy                       | 25-366                |            |                     |            |          |    | Prosze s     | nrav  | vdzić o  | <u>77\/</u>          |    |
| Ulica                              | ul. Snladeckich 9     |            |                     |            |          |    | 110326 3     | piav  |          | - <i>L</i> y         |    |
| Miejscowość, jeśli inna niż poczta | KIELCE                |            |                     |            |          |    | wprowad      | izon  | e dane   | są                   |    |
| E-mall szkoły                      | 210@kleice.pl         |            |                     |            |          |    | prawidło     | we    | i ewent  | ualnie               |    |
| Telefon                            | 04136876159           |            |                     |            |          |    | ,<br>nanieść | noni  | rawki k  | likajac              |    |
| Faks                               | 0413680639            |            |                     |            |          |    | Demus        | popi  |          | .intając<br>setemaia |    |
| Strona www                         | snladek.pl            |            |                     |            |          |    | "Poprav      | N Qa  | ane. Na  | astępnie             |    |
| Dyrektor szkoły                    | Pani mgr Božena Pot   | locka      |                     |            |          |    | proszę z     | apis  | ać dane  | e i przejś           | ŚĆ |
|                                    |                       |            |                     |            |          |    | do naste     | nne   | i stronv | · · ·                |    |
|                                    |                       |            |                     |            |          |    |              | pric. | Jociony  | •                    |    |
|                                    |                       | Płeć       | Tytuł naukowy       | Imlę       | Nazwisko |    |              |       |          |                      |    |
| Skied Komieli Szkolnej             | Przewodniczący:       | Panl       | mgr                 | Adam       | Konarski |    | 7            |       |          |                      |    |
| skau komisji szkomej               | Członek Komisji:      |            | mgr                 | Jacek      | Görny    |    |              |       |          |                      |    |
|                                    | Członek Komisji:      |            | mgr                 | Alina      | Majewska |    |              |       |          |                      |    |
| Liczba uczestników                 | 30                    |            |                     |            |          |    |              |       |          |                      |    |
| Oplekun merytoryczny uczniów       | Jan Kowalski          |            |                     |            |          | // |              |       |          |                      |    |

| Zgłoszenie szkoły                                               |                                                                                                    |                                     |
|-----------------------------------------------------------------|----------------------------------------------------------------------------------------------------|-------------------------------------|
| IV. Potwierdzenie danych<br>Proslmy o sprawdzenie wprowadzonych | Komunikat ze strony https://panel.olimpiada.edu.pl: ×                                                                                                 | Tutaj jeszcze raz prosimy           |
| Uwaga1 Szkoła nie została jeszcze zarej                         | Proszę upewnić się, czy podane dane są poprawne.                                                                                                    | o potwierdzenie czy                 |
| Województwo<br>Okreg Olimpiady                                  | Szkole zostanie teraz nadany unikalny numer zgłoszenia i nie<br>w będzie już możliwa zmiana jej danych.                                               | ostatni moment, by je               |
| Pełna nazwa szkoły<br>Miejscowość (poczta)                      | Przypominamy, że daną szkołę można zgłosić tylko jeden raz,<br>oraz że z danej szkoły można zgłosić tylko jedną Komisję                               | Za chwile szkole                    |
| Kod pocztowy<br>Ulica                                           | 25 Szkolną.<br>ul.                                                                                                    | zostanie nadany                     |
| Miejscowość, jeśli inna niż poczta<br>E-mali szkoły             | Jeśli dane są poprawne, proszę kilknąć OK. W razie wątpliwości<br>proszę kilknąć Anuluj aby przejrzeć dane jeszcze raz.                               | zgłoszenia.                         |
| Telefon<br>Faks                                                 | 04 04                                                                                                    | Proszę pamiętać, że                 |
| Strona www<br>Dyrektor szkoły                                   | Pa OK Anuluj                                                                                                    | szkołę można zgłosić<br>tylko 1 raz |
| Skład Komisji Szkolnej                                          | Płeć Tytuł naukowy imię Nazwisko<br>Przewodniczący: Pani mgr Adam Konarski<br>Członek Komisji: mgr Jacek Górny<br>Członek Komisji: mgr Ailna Majewska |                                     |
| Liczba uczestników                                              | 30                                                                                                    |                                     |
| Oplekun merytoryczny uczniów                                    | Jan Kowalski                                                                                                    |                                     |
| Osoba zgłaszająca - członek Komisji<br>Szkolnej                 | Płeć, tytuł naukowy, imlę, nazwisko Pani mgr Monika Glab<br>Telefon kontaktowy: 111222333<br>E-mail: mglab@sgh.waw.pl                                 |                                     |
|                                                                 | « Popraw dane Zapisz dane i przejdź do następnego kroku »                                                                                             | 11                                  |

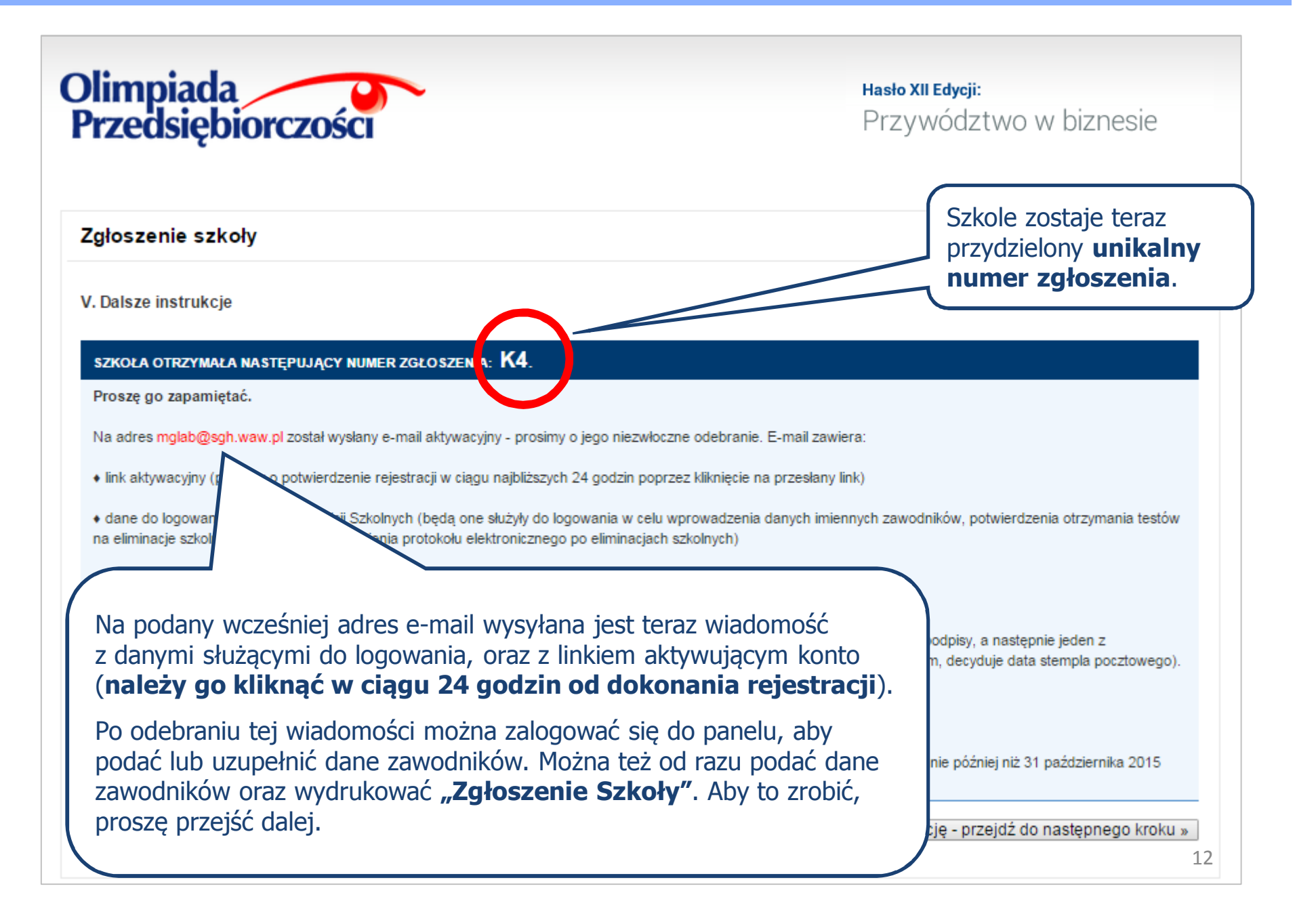

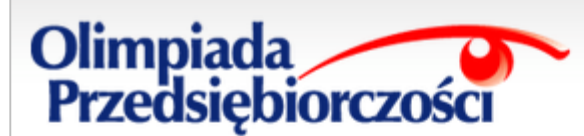

Drukowanie Zgłoszenia Szkoły i dodawanie zawodników

VI. Dodawanie zawodników i drukowanie Zgłoszenia Szkoły

Numer Zgłoszenia Szkoły: K4

II Liceum Ogólnokształcące im. J. Śniadeckiego w Kielcach

Okręg: Uniwersytet Ekonomiczny w Katowicach

Województwo: świętokrzyskie

#### DRUKUJ ZGŁOSZENIE x

Rejestracia zawodników

Prosimy wprowadzić dane zawodników.

Zmiana liczby zawodników nie powoduje konieczności ponownego wysyłania Zgłoszenia Szkoły. Przy większej liczbie zawodników prosimy o zapisywanie danych w trakcie ich wprowadzania.

Liczba zadeklarowanych zawodników: 30 Zmień liczbę zawodników - kliknij

Zapisz zawodników (pola zmodyfikowane, ale jeszcze nie zapisane, przyjmują zielony

Proszę wydrukować w 2 egzemplarzach wygenerowany formularz i jeden z nich przesłać pocztą do właściwego Komitetu Okręgowego do 31 października 2016 r.

Adres Komitetu Okręgowego podany jest na "Zgłoszeniu Szkoły".

W tej tabeli proszę podać dane uczniów. Po uzupełnieniu formularza proszę kliknąć "**Zapisz zawodników**".

Przed wprowadzeniem danych zawodników, można zaktualizować ich liczbę. Zmiana liczby zawodników nie powoduje konieczności ponownego przesłania wydrukowanego "Zgłoszenia Szkoły".

| Lp. | lmię ucznia | Nazwisko ucznia | Klasa | Telefon ucznia | E-mail ucznia | Opiekun merytoryozny | osun | -  |
|-----|-------------|-----------------|-------|----------------|---------------|----------------------|------|----|
| 1.  |             |                 | - 🔻   |                |               | Jan Kowalski 🔻       | [X]  |    |
| 2.  |             |                 | - 7   |                |               | Jan Kowalski 🔻       | [X]  | 13 |

Po podpisaniu i podstemplovaniu Zgłoszenia Szkoły proszę je wysłać w terminie do 31 pzidziernika br. na adresc Komitet Okręgowy Olimpiady Przedsiębioczewiek, Uniwersytet Ekonomiczny w Katowicach, Wydział Zarządzania, Katedra Przedsiębiorzenie zu. 1 Maja 50, 40-287 Katowicz, ed. Rafał Kotowski Benta Maltk

30.09.2016 r.

(pieczęć Szkoły)

#### Zgłoszenie nr K4

#### do XII edycji Olimpiady Przedsiębiorczości

| Nazwa szkoły:             | II Liceum Ogólnoksztalcące im. J. Śniadeckiego w Kielcach               |
|---------------------------|-------------------------------------------------------------------------|
| Adres:                    | ul. Śniadeckich 9, KIELCE, 25-366 Kielee                                |
| Województwo:              | świętokrzyskie                                                          |
| Okreg Olimpiady:          | Uniwersytet Ekonomiczny w Katowicach                                    |
| Telefon do szkoły:        | 04136876159                                                             |
| Dyrektor szkoły:          | mgr Bożena Potocka                                                      |
| Sklad Komisji Szkolnej:   | mgr Adam Konarski (przewodniczący), mgr Jacek Górny, mgr Alina Majewska |
| Liczba uczestników:       | 30                                                                      |
| Opiekunowie merytoryczni: | Jan Kowalski                                                            |
| Osoba zglaszająca:        | mgr Monika Glab, 111222333, mglab@sgh.waw.pl                            |

• Wyratam zgodę na przetwarzanie moich danych osobowych (w tym ich publikację w Internecie) zawartych w niniejusym zgłoszenia, zgodnie z ustawą z dnia 29 sierpnia 1997 r. o ochronie danych osobowych, (Dz. U. z 2002 r. n. 1011, poz. 926 z późniejszymi zmianami), w zwiazku z organizacją VOIImajady Przedugiejsierzostić "raz na dużia i w badaniach ewałakacyjnych dot. zawodów, powadzonych przez organizatora projektu, jak równicż agencję badawczą realizującą badanie na złecenie Narodowego Banku Połskiego. Moja zgoda na przetwarzanie danych osobowych jost dobrowolna, zostalem poinformowany o przysłagującym mi prawie dostępu do treści moich danych i prawie do stępu do treści moich danych i prawie do stępu do treści moich danych do treści moich danych i prawie do stępu do treści moich danych i prawie do stępu do treści moich danych i prawie do stępu do treści moich danych i prawie do stępu do treści moich danych i prawie do stępu do treści moich danych i prawie do stępu do treści moich danych i prawie do stępu do treści moich danych i prawie do stępu do treści moich danych i prawie do stępu do treści moich danych i prawie do stępu d

(podpis Dyrektora szkoły)

(podpis Przewodniczącego Komisji Szkolnej)

Oświadczam, że posiadam zgodę, w rozumieniu art. 7 pkt 5 ustawy z dnia 29 sierpnia 1997 r. o ochronie danych osobowych (Dz. U. z 2002 r. ar 101, poz. 296 z póź. zm.), osób, których dane zawarte są w zgłoszeniu szkoły do zawodów (w tym zgodą uczniów – w przypaklu uczniów pełneletnich oraz przedstawnicie lustawowych uczniów – w przypaklu uczniów niepełnoletnich na przedstawnicie ink danych osobowych w celu przetwarzania tych danych (w tym ich publikację w Internecie) w związku z organizacją "Olimpiady Przedsiębiorczości" oraz na udriał w badaniach rwałaczyjnych dot, zawodów, prowadzonych przez organizatora projękłu, jak również agencję badawczą realizującą badanie na zlecenie Narodowego Barku Poliskiego.

Administratorem danych osobowych przetwarzanych w ramach Olimpiady Przedziębiorczości jest Fundacja Promocji i Akredytacji Karunków Ekonomicznych z niedzibą w Warzamu (al. Niepodiegłości 162, 02-354 Warzawa), Podane dane osobowe będą przetwarzanu wyłądzanie w ociu przeptwarzania i okonomiowania zawodów Olimpiady Przedziębiorczości, opublikowania wynków zowodow poszetwarzanu wyłądzanie w owanie w okonomiowania zawodów Olimpiady Przedziębiorczości, opublikowania wynków zawodów poszetwarzanu wyłądzanie w owanie okonomiowania zakonomiowania zakoch okonopistki, dla celóm narzbędnej granosalawczości i przeptwarzania badań enaluszypych, Takze wyłącznie w tych celech dane mogą zostać nakostępnione innym podmistom. Podanie danych jest dobrowolne, aczkalniek domowa ich podania jest nimonaczam z brakalem modimosić w rusięcia adziału w Olimpiadzy Przedziębiorczaści. Osobie, której dane dotyczą przysługaje prawo dostępa do treksi woch danych i się poznatania, osoba is na prawo wniestenia sprzechna wobec przetwarzania mośch danych w wyżej optawym celu oraz wobec przekazywania danych innym podmistom, a także prawo zażądania zaprzetwanie przetwarzania je danych osobowych.

(podpis Dyrektora szkoly)

(podpis Przewodniczącego Komisji Szkolnej)

### Przykład wygenerowanego "**Zgłoszenia Szkoły"** z wypełnionymi danymi szkoły, gotowego do wydruku.

"Zgłoszenie Szkoły" powinno być podpisane **w dwóch miejscach** przez dyrektora szkoły i przewodniczącego Komisji Szkolnej oraz ostemplowane pieczęcią szkoły. **Zgłoszenia bez podpisów oraz pieczęci nie bedą akceptowane.** 

Drugi egzemplarz zgłoszenia proszę zachować.

## Olimpiada Przedsiębiorczości

## Hasło XII Edycji: Przywództwo w biznesie

#### Logowanie Panel Komisji Szkolnych login Do 31 października 2016 r. można Rejestracja wrócić do Panelu Komisji Szkolnej, Szai hasło by uzupełnić dane zawodników lub Informujemy, że od 1 do 31 wydrukować "Zgłoszenie Szkoły". Przedsiębiorczości. Szkołę i uczniów zgłasza Zaloguj Aby to zrobić, w formularzu logowania Jeżeli szkoła nie została jeszcze zgłos FORMULARZA ZGŁOSZENIOWEGO. proszę wprowadzić login Problemy z logowaniem? - kliknij i hasło, otrzymane w przesłanej Przypominamy, że do każdej edycji Olimpia to, czy szkoła brała udział w poprzednich e wiadomości e-mail. Następnie proszę formularz. kliknąć "Zaloguj". Jeżeli szkoła została już zgłoszona do po lewej stronie, w celu podania danyo

\*\*\*

WAŻNE INFORMACJE DLA OSOBY ZGŁASZAJĄCEJ:

1. PROCEDURA. Aby prawidłowo zgłosić szkołę należy:

 1-31 października 2016 r. - zgłosić szkołę poprzez powyższy formularz zgłoszeniowy, podając: skład Komisji Szkolnej i dane imienne zawodników, a następnie wydrukować w dwóch egzemplarzach zgłoszenie wygenerowane podczas rejestracji, ostemplować je pieczęcią szkoły i złożyć stosowne podpisy (dyrektora szkoły i przewodniczącego Komisji Szkolnej);

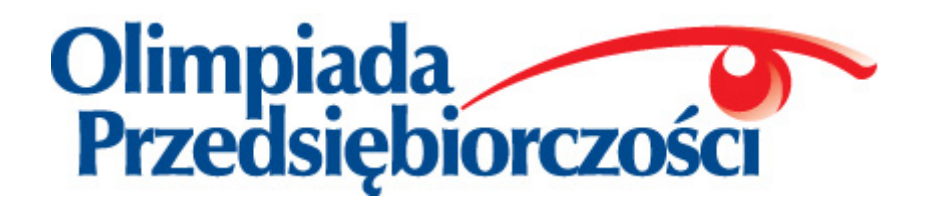

## Życzymy powodzenia podczas zawodów Olimpiady Przedsiębiorczości

W razie pytań prosimy o kontakt:

## biuro@olimpiada.edu.pl

Październik 2016